# 爱加密安全检测系统

# 操作手册

北京智游网安科技有限公司

2017年10月

#### 目录

| 1 | 引言                                                                                                    | 3                                    |
|---|----------------------------------------------------------------------------------------------------|--------------------------------------|
| 2 | <b>业务流程</b> 错误! 未定义书签。                                                                                                    |                                      |
|   | 2.1 实现流程                                                                                                    |                                      |
| 3 | <b>产品模块及功能介绍</b> 错误! 未定义书签。                                                                                                    |                                      |
|   | <ul> <li>3.1 系统功能简介</li></ul>                                                                                                    |                                      |
| 4 | 操作说明                                                                                                    | 3                                    |
|   | 4.1 官埋贝操作说明.         4.1.1 登录系统.         4.1.2 添加角色.         4.1.3 添加用户.         4.1.4 授权码修改.         4.1.5 查看风险项排名.         4.1.6 查看 APP 安全排名.         1         4.1.7 设置检测项 | 3<br>3<br>4<br>5<br>7<br>9<br>1<br>3 |
|   | 4.1.7 设置也钢项       1         4.2 普通用户操作说明       1         4.2.1 登录系统       1         4.2.2 APK 漏洞检测       1                                                                    | 5<br>5<br>5<br>5                     |
|   | 4.2.3 查看检测结果       1'         4.2.4 下载报告       1                                                                                                    | 7<br>8                               |
| 5 | 服务响应19                                                                                                    | 9                                    |

## 1引言

本手册详细叙述爱加密安全检测系统的操作说明。 本文档预期的读者对象包括系统技术小组人员、测试人员、维护人员。 技术人员在进行实际操作前务必详细阅读本手册。

## 2 操作说明

#### 2.1 管理员操作说明

#### 2.1.1 登录系统

打开浏览器,在浏览器中输入网址 <u>http://xx.xx.xx</u>, xx.xx.xx 为服务器 IP 地址。

| 爱加密本地安检系统                                                     |       |
|---------------------------------------------------------------|-------|
| 用户名:<br>密码:<br>登录 ▶                                           |       |
| Copyright © 2012-2016 爱加密 Technology Co., Ltd. All Rights Res | erved |

2 输入用户名和密码,点击"登录"。
系统初始提供一个管理员账号,用户名 admin,密码 Admin 123。

#### 2.1.2 添加角色

1 点击"核心功能"页签,如下图所示。

| 夏加密检查     |                    | 检测系统 | 💄 你好,admin 🏼 退出 |
|-----------|--------------------|------|-----------------|
| ○ 功能菜单    | ➡ 当前位置: 核心功能 - 欢迎页 |      |                 |
| ○ 角色管理    | 请点击左边菜单,选择您需要的功能。  |      |                 |
| ○ 用户管理    |                    |      |                 |
| ○ 系统管理    |                    |      |                 |
| ○ ○ 授权码管理 |                    |      |                 |
|           |                    |      |                 |
|           |                    |      |                 |
|           |                    |      |                 |
|           |                    |      |                 |

图2-1

2 点击左侧"角色管理"菜单,如下图所示。

| 愛 爱加密检测   | 原统          | 2     | 核心功能           | 🔓 检测系统   |               | 💄 你好,admin 🗐 退出  |
|-----------|-------------|-------|----------------|----------|---------------|------------------|
| ○ 功能菜单    | 🔿 当前        | 位置:核心 | 功能 - 角色管理 - 列表 |          |               | 添加角色             |
| ◇ 角色管理    | 所雇项目        | 1: 不限 | ▼ 查询           |          |               |                  |
|           | D ID        | ID 名称 |                | 描述       | 所属项目名称        | 操作               |
| ○ 糸統管理    | 11          |       | 测试角色           | 测试角色     | 加密系统          | 修改 删除            |
| ○ ○ 授权码管理 | 10          |       | 普通员工           |          | 加密系统          | 修改 删除            |
|           | 1           |       | 超级管理员          | 拥有系统所有权限 | 加密系统          | 修改 删除            |
|           | 共3条 每页 20 条 |       |                |          | 首页 上一页 下一页 尾页 | 当前 1/1 页 转到第 页 转 |
|           | 删除          |       |                |          |               |                  |
|           |             |       |                |          |               |                  |

图2-2

3 点击页面右上角的"添加角色",如下图所示。

| 愛 爱加密检查   | 则系          | 统                 | 2    | 核心功能        | 🔓 检测系统 |           |                |       | 💄 你好 ,adı   | min 🗊 退出 |  |  |  |
|-----------|-------------|-------------------|------|-------------|--------|-----------|----------------|-------|-------------|----------|--|--|--|
| ○ 功能菜单    | -           | 当前位               | 置:核心 | 功能 - 角色管理 - | 列表     |           |                |       |             | 添加角色     |  |  |  |
| ○ 角色管理    | 所           | 所屬项目: 不限   ▼   查询 |      |             |        |           |                |       |             |          |  |  |  |
| ○ 用户管理    |             | □ ID 名件           |      |             |        | 描述 新居顶日夕选 |                |       |             | 操作       |  |  |  |
| ○ 系統管理    |             | 11                |      | 测试角色        |        | 测试角色      | 7778-57<br>508 | 空系统   | 修           | 文 删除     |  |  |  |
| ○ ○ 授权码管理 |             | 10                |      | 普通员工        |        |           | hos            | 密系统   | 修道          | 2. 删除    |  |  |  |
|           | 1 超级管理员     |                   |      | 超级管理员       | 拥有     | i系统所有权限   | 加密系统           |       | 修           | 2. 删除    |  |  |  |
|           | 共3条 每页 20 条 |                   |      | 옾           |        |           | 首页上一页          | 下一页尾页 | 当前 1/1 页 转到 | 」 页 转    |  |  |  |
| 删除        |             |                   |      |             |        |           |                |       |             |          |  |  |  |
|           |             |                   |      |             |        |           |                |       |             |          |  |  |  |

图2-3

4 在"核心功能-角色管理-添加"页面,添加"开发者"的角色,选择权限功能,点击"保存",如下图所示。

| 愛 爱加密检测                                | 则系统   | 🝸 核心功能        | 会 🔓 检测系统 💄 你好,admin                                                                                                    | ᆌ 退出 |
|----------------------------------------|-------|---------------|----------------------------------------------------------------------------------------------------|------|
| ○ 功能菜单                                 | ➡ 当前位 | 置: 核心功能 - 角色管 | 理 - 添加                                                                                                    | 返回列表 |
| ○ 角色管理                                 |       | <b>*</b> 名称:  | 开发者                                                                                                    |      |
| <ul> <li>用户管理</li> <li>系统管理</li> </ul> |       | 描述:           |                                                                                                    |      |
| o ○ 授权码管理                              |       | 选择项目名称:       | 检测系统 ▼                                                                                                    |      |
|                                        |       | 拥有的功能:        | □     □     ⑦     功能菜单       □     □     ▼     素統访问权限       □     □     □     □       □     □     □     □       □     □     □     □       □     □     □     □       □     □     □     □       □     □     □     □       □     □     □     □ |      |
|                                        |       |               | 保存重置                                                                                                    |      |

图2-4

权限可以按照实际需求在功能模块前选择即可(需注意"系统访问权限"决 定该角色是否能够登录系统,因此必须添加)。

#### 2.1.3 添加用户

1 点击"核心功能"页签,如下图所示。

| 愛 爱加密检测   | 「気気 文 核心功能        | 检测系统 | 💄 你好,admin 👎 退出 |
|-----------|-------------------|------|-----------------|
| ○ 功能菜单    | ➡ 当前位置:核心功能-欢迎页   |      |                 |
| ○ 角色管理    | 请点击左边菜单,选择您需要的功能。 |      |                 |
| ○ 用户管理    |                   |      |                 |
| ○ 系统管理    |                   |      |                 |
| ○ ○ 授权码管理 |                   |      |                 |
|           |                   |      |                 |
|           |                   |      |                 |
|           |                   |      |                 |
|           |                   |      |                 |

图2-5

2 点击左侧"用户管理"菜单,如下图所示。

| 夏加密检查                    | N <u>r</u>                                                                                 | 统   | 🝸 核心功能        |          | 。检测 | 则系统 |       |    |    |            | ▲ 你      | 牙,admin ᆌ 退出 |
|--------------------------|--------------------------------------------------------------------------------------------|-----|---------------|----------|-----|-----|-------|----|----|------------|----------|--------------|
| ○ 功能菜单                   | <ul> <li>➡ 当前位置: 核心功能 - 用户管理 - 列表</li> <li>关键词:</li> <li>角色: 请选择</li> <li>★ 查 词</li> </ul> |     |               |          |     |     |       |    |    |            | 添加用户     |              |
| ○ 角色管理                   |                                                                                            |     |               |          |     |     |       |    |    |            |          |              |
| ◇ 用户管理                   |                                                                                            |     |               |          |     |     |       |    |    |            |          |              |
| <ul> <li>系统管理</li> </ul> |                                                                                            | ID  | 登录名           | 真实姓名     | 性别  | 电话  | 公司名称  | ୧୧ | 地址 | 创建时间       | 角色       | 操作           |
| ○ ≦切忍管理                  |                                                                                            | 168 | zhuyanjun     | 朱艳军      |     |     |       |    |    | 2016-04-07 | 测试角色     | 修改 删除 设置     |
| 0 121019814              |                                                                                            | 167 | qinchengcheng | 覃成成      |     |     |       |    |    | 2016-03-09 | 普通员工     | 修改 删除 设置     |
|                          |                                                                                            | 166 | zhongxinzq    | zxzq     |     |     |       |    |    | 2016-03-09 |          | 修改 删除 设置     |
|                          |                                                                                            | 165 | ijiami01      | ijiami01 |     |     |       |    |    | 2015-12-18 | 普通员工     | 修改 删除 设置     |
|                          |                                                                                            | 164 | xiaoma        | 小马       |     |     | 深圳总公司 |    |    | 2015-04-30 | 普通员工     | 修改 删除 设置     |
|                          |                                                                                            | 117 | ijiami        | ijiami   |     |     |       |    |    | 2015-01-08 | 普通员工     | 修改 删除 设置     |
|                          | 共8条 毎页 20 条 首页 上一页 下一页 尾页 当前 1/1 页 转到第                                                     |     |               |          |     |     |       |    |    |            | 1页转到第 页转 |              |
|                          | 删                                                                                          | 除设  | E             |          |     |     |       |    |    |            |          |              |

图2-6

3 点击页面右上角的"添加用户"按钮,如下图所示。

| 愛 爱加密检测系统 字核心功能 |                                       |                    |          | 。<br>检测系统 | 充      |    |    |            | _ 例  | 子, admin  退出 |  |
|-----------------|---------------------------------------|--------------------|----------|-----------|--------|----|----|------------|------|--------------|--|
| ○ 功能菜单          | 🔿 当前位                                 | 置: 核心功能 - 用户管理     | 里 - 列表   |           |        |    |    |            |      | 添加用户         |  |
| ○ 角色管理          | 关键词:                                  | 关键词: 角色: 请选择 🔻 查 询 |          |           |        |    |    |            |      |              |  |
| ◇ 用户管理          |                                       |                    |          |           | -      |    |    |            |      |              |  |
| ○ 系统管理          | 🔲 ID                                  | 登录名                | 真实姓名     | 性别电视      | 5 公司名称 | ୧୧ | 地址 | 创建时间       | 角色   | 操作           |  |
| ○ 授权码管理         | 168                                   | zhuyanjun          | 朱艳军      |           |        |    |    | 2016-04-07 | 测试角色 | 修改 删除 设置     |  |
|                 | 167                                   | qinchengcheng      | 覃成成      |           |        |    |    | 2016-03-09 | 普通员工 | 修改删除设置       |  |
|                 | 166                                   | zhongxinzq         | zxzq     |           |        |    |    | 2016-03-09 |      | 修改 删除 设置     |  |
|                 | 165                                   | ijiami01           | ijiami01 |           |        |    |    | 2015-12-18 | 普通员工 | 修改 删除 设置     |  |
|                 | 164                                   | xiaoma             | 小马       |           | 深圳总公司  |    |    | 2015-04-30 | 普通员工 | 修改 删除 设置     |  |
|                 | 117                                   | ijiami             | ijiami   |           |        |    |    | 2015-01-08 | 普通员工 | 修改删除。设置      |  |
|                 | 共8条 毎页 20 条 首页 上一页 下一页 尾页 当前 1/1 页 转到 |                    |          |           |        |    |    |            |      |              |  |
|                 | 删除设置                                  | 8                  |          |           |        |    |    |            |      |              |  |

图2-7

4 在"核心功能-用户管理-添加"界面,设置用户信息,点击"提交",如下 图所示。

| 愛 爱加密检测                                                                                     | 1)系统 🛛 🝸 🕯             | 心功能 🔒 检测系统                           | ▲ 检测系统          |                                      |  |  |  |  |  |  |  |
|---------------------------------------------------------------------------------------------|------------------------|--------------------------------------|-----------------|--------------------------------------|--|--|--|--|--|--|--|
| ○ 功能菜单                                                                                      | 当前位置: 核心功能 - 用户管理 - 添加 |                                      |                 |                                      |  |  |  |  |  |  |  |
| <ul> <li>角色管理</li> <li>□ 用合管理</li> </ul>                                                    | *登录名:                  | test 必须在2到20个字符之                     | 间 *真实姓名:        | test                                 |  |  |  |  |  |  |  |
| <ul> <li>・ 用户目生</li> <li> <ul> <li>                 系统管理             </li></ul> </li> </ul> | *密码:                   | ●●●●●●●●●●●●●●●●●●●●●●●●●●●●●●●●●●●● | 抱含英文字母,数 ·确认密码: | ●●●●●●●●●●●●●●●●●●●●●●●●●●●●●●●●●●●● |  |  |  |  |  |  |  |
| o ○ 授权码管理                                                                                   | 公司名称:                  |                                      | 自印编:            |                                      |  |  |  |  |  |  |  |
|                                                                                             | 地址:                    |                                      | QQ :            |                                      |  |  |  |  |  |  |  |
|                                                                                             | 电话:                    |                                      | 手机:             |                                      |  |  |  |  |  |  |  |
|                                                                                             | 性别:                    | ◎男 ◎女                                | 禁用:             | ◎ 是 ⑧ 否                              |  |  |  |  |  |  |  |
|                                                                                             |                        |                                      | 提交重置            |                                      |  |  |  |  |  |  |  |
|                                                                                             |                        |                                      |                 |                                      |  |  |  |  |  |  |  |

图2-8

说明:登录时的"用户名"为用户信息中的"登录名"。

"禁用"选项表示禁止该用户登录本系统。

密码首字母必须大写,必须包含英文字母、数字、特殊字符,例如: (1jiami\_2015)。

5 点击"test"用户后面的"设置"选项,如下图所示。

| 愛加密輸                 | 测系统                      | 😨 核心功能        |          | 6 检测 | 系统 |       |    |    |            | 💄 你妓     | 子, admin 👎 退出 |  |  |  |
|----------------------|--------------------------|---------------|----------|------|----|-------|----|----|------------|----------|---------------|--|--|--|
| 功能菜单                 | ➡ 当前位置: 核心功能 - 用户管理 - 列表 |               |          |      |    |       |    |    |            |          |               |  |  |  |
| ○ 角色管理 角色: 请选择 ▼ 查 询 |                          |               |          |      |    |       |    |    |            |          |               |  |  |  |
| 用户管理                 |                          |               |          |      |    |       |    |    |            |          |               |  |  |  |
| 系统管理                 | 🔲 ID                     | 登录名           | 真实姓名     | 性别   | 电话 | 公司名称  | ୧୧ | 地址 | 创建时间       | 角色       | 操作            |  |  |  |
|                      | 171                      | test          | test     |      |    |       |    |    | 2016-04-19 |          | 修改 删除 设置      |  |  |  |
| 0 DEIXHBH            | 168                      | zhuyanjun     | 朱艳军      |      |    |       |    |    | 2016-04-07 | 测试角色     | 修改 删除 设置      |  |  |  |
|                      | 167                      | qinchengcheng | 覃成成      |      |    |       |    |    | 2016-03-09 | 普通员工     | 修改 删除 设置      |  |  |  |
|                      | 166                      | zhongxinzq    | zxzq     |      |    |       |    |    | 2016-03-09 |          | 修改 删除 设置      |  |  |  |
|                      | 165                      | ijiami01      | ijiami01 |      |    |       |    |    | 2015-12-18 | 普通员工     | 修改 删除 设置      |  |  |  |
|                      | 164                      | xiaoma        | 小马       |      |    | 深圳总公司 |    |    | 2015-04-30 | 普通员工     | 修改 删除 设置      |  |  |  |
|                      | 117                      | ijiami        | ijiami   |      |    |       |    |    | 2015-01-08 | 普通员工     | 修改 删除 设置      |  |  |  |
|                      | 共9条每                     | 页 20 条        |          |      |    |       |    | 首页 | 上一页 下一页    | 尾页 当前1/1 | L页 转到第 页 5    |  |  |  |
|                      | 删除设                      | Ĩ             |          |      |    |       |    |    |            |          |               |  |  |  |

图2-9

6 在"角色"栏中的选择"开发者",点击"保存"。这样"test"用户就赋 予了"开发者"的权限,如下图所示。

| 愛 爱加密检3   | 则系统 🕎 核心功能        | 🔒 检测系统                      | 💄 你好,admin 🗦 退出 |  |  |  |
|-----------|-------------------|-----------------------------|-----------------|--|--|--|
| ○ 功能菜单    | 当前位置:核心功能-管理员管理-液 | ba                          | 返回列表            |  |  |  |
| ○ 角色管理    | 用户名:              | test                        |                 |  |  |  |
| ◇ 用户管理    | 角色:               | □ 超级管理员 □ 普通员工 □ 测试角色 ▼ 开发者 |                 |  |  |  |
| ○ 系统管理    | 禁田 -              |                             |                 |  |  |  |
| o ○ 授权码管理 | • נדשני           | 保存重置                        |                 |  |  |  |
|           |                   |                             |                 |  |  |  |
|           |                   |                             |                 |  |  |  |
|           |                   |                             |                 |  |  |  |

图2-10

#### 2.1.4 授权码修改

1 点击"核心功能"页签,如下图所示。

| 愛加密論的                |                   | 💄 你好,admin 🗿 退出 |
|----------------------|-------------------|-----------------|
| ○ 功能菜单               | ➡ 当前位置:核心功能-欢迎页   |                 |
| ○ 角色管理               | 请点击左边菜单,选择您需要的功能。 |                 |
| ○ 用户管理               |                   |                 |
| ○ 系统管理               |                   |                 |
| o <sup>○</sup> 授权码管理 |                   |                 |
|                      |                   |                 |
|                      |                   |                 |
|                      |                   |                 |
|                      |                   |                 |

图2-11

2 点击左侧"授权码管理"菜单,如下图所示。

| 愛 爱加密检测                                     | 则系统   | 🝸 核心功能   | 🔓 检测系统 | 💄 你好,admin 🗐 退出 |
|---------------------------------------------|-------|----------|--------|-----------------|
| ○ 功能菜单                                      | ➡ 当前位 | 置: 授权码管理 |        | 修改授权码           |
| ○ 角色管理                                      |       |          | 当前增权码, |                 |
| ○ 用户管理                                      |       |          |        |                 |
| <ul> <li>系统管理</li> <li>○ ※ 授权码管理</li> </ul> |       |          |        |                 |

图2-12

3 点击页面右上角的"修改授权码",如下图所示。

| 愛 爱加密检惑   | 则系统    | 🟆 核心功能  | 🔓 检测系统                                          | 💄 你好 , admin 词 退出 |
|-----------|--------|---------|-------------------------------------------------|-------------------|
| ○ 功能菜单    | ➡ 当前位置 | : 授权码管理 |                                                 | 修改授权码             |
| ○ 角色管理    |        |         | 当前感权码 ·                                         |                   |
| ○ 用户管理    |        |         | -HATTENNES . FOIE 1933 3 / CL 3 DETOURDOURDOUSD |                   |
| ○ 系统管理    |        |         |                                                 |                   |
| ○ ○ 授权码管理 |        |         |                                                 |                   |

图2-13

4 点击"获取注册码",如下图所示。

将注册码提供给我们的客服人员,我们的客服人员审核后会将新生成的授权 码提供给贵司。

| 愛加密检测                                         |               | 🔓 检测系统                                | L 你好,admin 👎 退出 |
|-----------------------------------------------|---------------|---------------------------------------|-----------------|
| ○ 功能菜单                                        | ➡ 当前位置: 授权码管理 |                                       | 返回列表            |
| <ul> <li>○ 角色管理</li> <li>○ 用户管理</li> </ul>    | 注册            | · · · · · · · · · · · · · · · · · · · |                 |
| <ul> <li>○ 系统管理</li> <li>o ○ 授权码管理</li> </ul> | *授林           | 7码:                                   | 绞               |

图2-14

5 输入新的授权码,点击"提交",如下图所示。 修改授权码后,可正常使用加密系统。

| 愛加密論:3          | 则系统    | 😨 核心功能  | 🔓 检测系统                                                                  | min  退出 |
|-----------------|--------|---------|-------------------------------------------------------------------------|---------|
| ○ 功能菜单          | ➡ 当前位置 | : 授权码管理 |                                                                         | 返回列表    |
| ○ 角色管理          |        | 注册码:    | 获取注册码                                                                   |         |
| ○ 用户管理          |        | 注册码,    | KbwfLBOjuGtjPuwvYJbRErx9n23PjReVbSPac729gyaJAw1BH+GfcEVrs3myzRCP6mPvic7 | ×       |
| ◇ 系統管理 ○ ※授权码管理 |        |         | /gBApzSVBPMXsuLa3qNhgrcObaMbM=                                          | .4      |
|                 |        | *授权码:   |                                                                         |         |
|                 |        |         | 提交                                                                      |         |
|                 |        |         |                                                                         |         |

图2-15

#### 2.1.5 查看风险项排名

| 1 点面 位侧余统 贝金,如下囟刖小 | $\vec{r}$ 。 |
|--------------------|-------------|
|--------------------|-------------|

| 夏加密检测                       | 原统     | <b>1</b> | 核心功能       | 🕞 检测系统        |       |        |                     |       | 💄 你好,admin 👎 退出    |
|-----------------------------|--------|----------|------------|---------------|-------|--------|---------------------|-------|--------------------|
| ᢕ漏洞检测 ▲                     | 当前位置   | : 漏洞枝    | 金渕         |               |       |        |                     |       | 上传应用               |
| •风险项排名                      | 应用名称   | :        | Ŀ          | 传者:           | 创建时间: |        | 重 询                 |       |                    |
|                             | 状态     | 图标       | 应用名称       | 版本            | 是否加密  | 大小     | 创建时间                | 上传者   | 操作                 |
| <ul> <li>APP安全排名</li> </ul> | 已完成    |          | 1000       | 1.3.0         | 360   | 1.71M  | 2016-04-19 12:01:33 | test  | 查看洋情 下载报告 删除       |
|                             | 已完成    |          | 60.0       | 5.2.9         | 360   | 2.17M  | 2016-04-19 11:41:02 | admin | 查看洋情 下载报告 删除       |
| ● 检测项设置                     | 已完成    | 10       | 中心的影響      | 1.1.2         | 无     | 1.38M  | 2016-04-19 11:34:42 | admin | 查看洋情 下载报告 删除       |
|                             | 已完成    | •        | (大学)(1)    | 1.9           | 无     | 10.72M | 2016-04-19 11:34:33 | admin | 查看洋情 下载报告 删除       |
|                             | 已完成    | 62       | OCTOBER 1  | 10.9.5.729    | 无     | 20.01M | 2016-04-19 11:25:37 | admin | 查看洋情 下载报告 删除       |
|                             | 已完成    | 10       | 1000       | 6.1           | 无     | 31.84M | 2016-04-19 11:13:56 | admin | 查看洋情 下载报告 删除       |
|                             | 已完成    | •        | 100+4      | 4.0           | 无     | 2.76M  | 2016-04-19 11:13:29 | admin | 查看洋情 下载报告 删除       |
|                             | 已完成    | 12       | Upp.       | 4.4           | 无     | 5.79M  | 2016-04-19 11:13:14 | admin | 查看洋情 下载报告 删除       |
|                             | 已完成    | 1        | 10.00      | 2.7.3         | 无     | 5.76M  | 2016-04-19 11:13:07 | admin | 查看洋情 下载报告 删除       |
|                             | 已完成    | 12       | SeyOffice. | 2.5.0301.0216 | 无     | 5.02M  | 2016-04-19 11:12:59 | admin | 查看洋情 下载报告 删除       |
|                             | 共 10 条 | 每页 2(    | ) 条        |               |       |        | 首页 上一页              | 下一页 尾 | 页 当前 1/1 页 转到第 页 转 |

图2-16

2 点击左侧"风险项排名"菜单,如下图所示,查看检测项出现安全风险的情况。

| 愛加密检測                     |                | 🔓 检测系统   |      | 💄 你好 | F, admin 🦸 退出 |
|---------------------------|----------------|----------|------|------|---------------|
| <ul> <li>漏洞检测</li> </ul>  | 当前位置: 风险项排名    |          |      |      |               |
| <ul> <li>风险项排名</li> </ul> | 按风险项出现的频率进行排序: | 从高到低从低到高 |      |      |               |
|                           | 风险名称           | *        | 风险级别 | 出现次数 | 操作            |
| ● APP安全排名                 | 硬编码检           | 剡        | 危险   | 10   | 查看详情          |
|                           | Intent检        | 测        | 危险   | 10   | 查看详情          |
| ● 桧卿而沿罢                   | 图片冗余数据         | 書检測      | 危险   | 10   | 查看详情          |
|                           | 输入监听源          | 記詞       | 危险   | 10   | 查看详情          |
|                           | Activity权限攻击   | 检测检测     | 危险   | 10   | 查看详情          |
|                           | 存储数据类别         | 則检测      | 危险   | 10   | 查看详情          |
|                           | 敏感数据显示 ( 編     | 诎)与      | 危险   | 10   | 查看详情          |
|                           | Activity身份     | 验证       | 危险   | 10   | 查看详情          |
|                           | 资源文件_查看的       | 分析检测     | 危险   | 10   | 查看洋情          |
|                           | DEX加花傳         | 彩        | 危险   | 10   | 查看洋情          |
|                           | 资源文件_篡改统       | 分析检测     | 危险   | 9    | 查看详情          |
|                           | DEX保护性         | 全则       | 危险   | 9    | 查看详情          |
|                           | 程序签名_功能        | 实现检测     | 危险   | 9    | 查看详情          |
|                           | 异常处理核          | 全测       | 危险   | 9    | 查看详情          |
|                           | Service自俗      | 验证       | 合脸   | 8    | <b>春</b> 雾送桔  |

图2-17

3 点击"查看详情",如下图所示。在"风险详情"页面,查看该检测项出现 安全风险的应用。

| 💓 爱加密检测                       | 顺系统   | 😨 核心功能         | 🔓 检测系统 |      | 💄 你好, | admin 👎 退出   |
|-------------------------------|-------|----------------|--------|------|-------|--------------|
| 〇 漏洞检测                        | 当前位置  | : 风险项排名        |        |      |       |              |
| <ul> <li>风险项排名</li> </ul>     | 按风险项  | 出现的频率进行排序: 从高  | 到低从低到高 |      |       |              |
|                               |       | 风险名称           |        | 风险级别 | 出现次数  | 操作           |
| <ul> <li>● APP安全排名</li> </ul> | 硬编码检测 |                |        | 危险   | 10    | 查看洋情         |
|                               |       | Intent检测       |        | 危险   | 10    | 查看洋情         |
| ● 检测顶设置                       |       | 图片冗余数据检测       | N      | 危险   | 10    | 查看详情         |
| - IERANIKE                    |       | 输入监听漏洞         |        | 危险   | 10    | 查看详情         |
|                               |       | Activity权限攻击检测 | 地测     | 危险   | 10    | 查看详情         |
|                               |       | 存储数据类别检测       | N      | 危险   | 10    | 查看详情         |
|                               |       | 敏感数据显示 ( 輸出 )  | 与      | 危险   | 10    | 查看详情         |
|                               |       | Activity身份验证   | E      | 危险   | 10    | 查看详情         |
|                               |       | 资源文件_查看分析      | 检测     | 危险   | 10    | 查看洋情         |
|                               |       | DEX加花保护        |        | 危险   | 10    | 查看详情         |
|                               |       | 资源文件_篡改分析      | 检测     | 危险   | 9     | 查看详情         |
|                               |       | DEX保护检测        |        | 危险   | 9     | 查看详情         |
|                               |       | 程序签名_功能实现      | 检测     | 危险   | 9     | 查看详情         |
|                               |       | 异常处理检测         |        | 危险   | 9     | 查看洋情         |
|                               |       | Service自份验证    | :      | 合脸   | R     | <b>春</b> 雾迷棲 |

图2-18

#### 爱加密安全检测系统操作手册

| 愛 爱加密检测                     | I系统 🔶 🝸 ł  | 亥心功能                                                                                                    | 系统            |           | 💄 你好 , admin 👎 退出      |
|-----------------------------|------------|----------------------------------------------------------------------------------------------------|---------------|-----------|------------------------|
| 〇 漏洞检测                      | 当前位置:风险详情  | E Contraction of the second second seco |               |           |                        |
|                             | 图标         | 应用名称                                                                                                    | 版本            | 上传者       | 检测时间                   |
| ● 风险项排名                     | 1          | AnyOffice                                                                                                    | 2.5.0301.0216 | admin     | 2016-04-18 09:39:03    |
|                             | <b>8</b>   | 学生局                                                                                                    | 2.7.3         | admin     | 2016-04-18 09:39:10    |
| <ul> <li>APP安全排名</li> </ul> | 8          | 原始等                                                                                                    | 1.9           | admin     | 2016-04-18 09:39:30    |
|                             | ۹          | +浅港部                                                                                                    | 3.16          | admin     | 2016-04-18 10:37:25    |
|                             | ۵.         | 皮形に                                                                                                    | 1.0.46684     | admin     | 2016-04-18 10:37:32    |
| <ul> <li>检测项设置</li> </ul>   | <b></b>    | 022                                                                                                    | 1.1.0         | admin     | 2016-04-18 10:37:42    |
|                             | 52 C       | 丁香梅                                                                                                    | 4.4           | admin     | 2016-04-18 10:37:50    |
|                             | <b>1</b>   | *=                                                                                                    | 2.0.1         | admin     | 2016-04-18 10:54:49    |
|                             | 12         | 广播建算性产                                                                                                    | 1.0.13        | zhuyanjun | 2016-04-18 15:44:59    |
|                             | -          | 10812                                                                                                    | 1.3.0         | admin     | 2016-04-18 17:28:24    |
|                             | 共10条 每页 20 | 条                                                                                                    |               | 首页 上—页 下  | 一页 尾页 当前 1/1 页 转到第 页 转 |

图2-19

### 2.1.6 查看 APP 安全排名

1 点击"检测系统"页签,如下图所示,。

| 夏加密检测                         | 原统     | Ŧ     | 核心功能          | 🔓 检测系统        |       |        |                     |       | 💄 你好 , admin 👎 退出  |
|-------------------------------|--------|-------|---------------|---------------|-------|--------|---------------------|-------|--------------------|
| 😷 漏洞检测 🔺                      | 当前位置   | :漏洞检  | 뻿             |               |       |        |                     |       | 上传应用               |
| ● 风险项排名                       | 应用名称   | :     | 上代            | 待:            | 创建时间: |        | ■ 查询                |       |                    |
|                               | 状态     | 图标    | 应用名称          | 版本            | 是否加密  | 大小     | 创建时间                | 上传者   | 操作                 |
| <ul> <li>● APP安全排名</li> </ul> | 已完成    |       | 1000          | 1.3.0         | 360   | 1.71M  | 2016-04-19 12:01:33 | test  | 查看详情 下载报告 删除       |
|                               | 已完成    |       | 1000-00       | 5.2.9         | 360   | 2.17M  | 2016-04-19 11:41:02 | admin | 查看详情、下载报告、删除       |
| ● 检测项设置                       | 已完成    | 103   | 中心的复数         | 1.1.2         | 无     | 1.38M  | 2016-04-19 11:34:42 | admin | 查看洋情 下载报告 删除       |
|                               | 已完成    | -     | 法法律           | 1.9           | 无     | 10.72M | 2016-04-19 11:34:33 | admin | 查看洋情 下载报告 删除       |
|                               | 已完成    | 62    | UC2028        | 10.9.5.729    | 无     | 20.01M | 2016-04-19 11:25:37 | admin | 查看洋情 下载报告 删除       |
|                               | 已完成    | 10    | 1000          | 6.1           | 无     | 31.84M | 2016-04-19 11:13:56 | admin | 查看洋情 下载报告 删除       |
|                               | 已完成    | •     | 1080446       | 4.0           | 无     | 2.76M  | 2016-04-19 11:13:29 | admin | 查看洋情 下载报告 删除       |
|                               | 已完成    | 22    | Tee .         | 4.4           | 无     | 5.79M  | 2016-04-19 11:13:14 | admin | 查看洋情 下载报告 删除       |
|                               | 已完成    | 1     | 10.00         | 2.7.3         | 无     | 5.76M  | 2016-04-19 11:13:07 | admin | 查看洋情 下载报告 删除       |
|                               | 已完成    | 12    | Straf Officer | 2.5.0301.0216 | 无     | 5.02M  | 2016-04-19 11:12:59 | admin | 查看洋情 下载报告 删除       |
|                               | 共 10 条 | 每页 20 | 条             |               |       |        | 首页 上一页              | 下一页 尾 | 页 当前 1/1 页 转到第 页 转 |

图2-20

2 点击左侧 "APP 安全排名" 菜单,如下图所示,查看检测项出现安全风险的 情况。

| 愛 爱加密检惑     | 原统      | 🝸 核心功能       | 🔓 检测系统        |           |                     | 💄 你好,      | admin 🗐 退出 |
|-------------|---------|--------------|---------------|-----------|---------------------|------------|------------|
| ⑦ 漏洞检测 ▲    | 当前位置:   | APP安全排名      |               |           |                     |            |            |
| ● 风险项排名     | 按检测结果   | 分数进行排序: 从高到低 | 从低到高          |           |                     |            |            |
|             | 图标      | 应用名称         | 版本            | 上传者       | 检测时间                | 分数         | 操作         |
| ● APP安全排名   |         | 和聚宝          | 1.3.0         | admin     | 2016-04-18 17:28:24 | 73         | 版本更新详情     |
|             |         | 和聚宝          | 1.1.0         | admin     | 2016-04-18 10:37:42 | 68         | 版本更新详情     |
| ● 检测顶设置     | G       | 广发证券开户       | 1.0.13        | zhuyanjun | 2016-04-18 15:44:59 | 60         | 版本更新详情     |
| - HEASTAILE | **      | 米牛           | 2.0.1         | admin     | 2016-04-18 10:54:49 | 57         | 版本更新详情     |
|             | ×       | 丁香客          | 4.4           | admin     | 2016-04-18 10:37:50 | 54         | 版本更新详情     |
|             | 1       | AnyOffice    | 2.5.0301.0216 | admin     | 2016-04-18 09:39:03 | 53         | 版本更新详情     |
|             |         | 求合体          | 1.9           | admin     | 2016-04-18 09:39:30 | 53         | 版本更新洋情     |
|             | <u></u> | 应用汇          | 1.0.46684     | admin     | 2016-04-18 10:37:32 | 52         | 版本更新详情     |
|             | ۲       | e海通财         | 3.16          | admin     | 2016-04-18 10:37:25 | 49         | 版本更新详情     |
|             | 9       | 学生國          | 2.7.3         | admin     | 2016-04-18 09:39:10 | 49         | 版本更新详情     |
|             |         | 爱人心          | 5.2.9         | admin     | 2016-04-18 09:39:16 | 0          | 版本更新详情     |
|             | 共11条 每  | 页 20 条       |               |           | 首页 上一页 下一页          | 尾 页 当前 1/1 | 页 转到第 页 转  |

图2-21

3 点击"版本更新详情",如下图所示。查看应用版本更新后的安全检测情况, 如图 2-23 所示。

| 愛 爱加密检测                     | 原统     | 😨 核心功能      | 🔓 检测系统        |           |                     | 💄 你好,     | admin  退出  |
|-----------------------------|--------|-------------|---------------|-----------|---------------------|-----------|------------|
| 💮 漏洞检测 🔺                    | 当前位置   | : APP安全排名   |               |           |                     |           |            |
| <ul> <li>● 风险项排名</li> </ul> | 按检测结   | 果分数进行排序:从高到 | 低从低到高         |           |                     |           |            |
|                             | 图标     | 应用名称        | 版本            | 上传者       | 检测时间                | 分数        | 操作         |
| ● APP安全排名                   |        | 1000        | 1.3.0         | admin     | 2016-04-18 17:28:24 | 73        | 版本更新详情     |
|                             |        | 10812       | 1.1.0         | admin     | 2016-04-18 10:37:42 | 68        | 版本更新详情     |
| ● 143011万公司                 | 12     | 产品的现在分      | 1.0.13        | zhuyanjun | 2016-04-18 15:44:59 | 60        | 版本更新详情     |
| ●拉动纵纹直                      |        | 4.9         | 2.0.1         | admin     | 2016-04-18 10:54:49 | 57        | 版本更新详情     |
|                             | - 18 A | 7.60        | 4.4           | admin     | 2016-04-18 10:37:50 | 54        | 版本更新详情     |
|                             | 1      | ArgOffice   | 2.5.0301.0216 | admin     | 2016-04-18 09:39:03 | 53        | 版本更新详情     |
|                             |        | 9.000       | 1.9           | admin     | 2016-04-18 09:39:30 | 53        | 版本更新详情     |
|                             | -      | 0.90        | 1.0.46684     | admin     | 2016-04-18 10:37:32 | 52        | 版本更新详情     |
|                             |        | -8.812      | 3.16          | admin     | 2016-04-18 10:37:25 | 49        | 版本更新详情     |
|                             |        | 学生得         | 2.7.3         | admin     | 2016-04-18 09:39:10 | 49        | 版本更新详情     |
|                             |        | BA0         | 5.2.9         | admin     | 2016-04-18 09:39:16 | 0         | 版本更新详情     |
|                             | 共11条   | 每页 20 条     |               |           | 首页 上一页 下一页          | 尾页 当前 1/1 | 页 转到第一 页 转 |

图2-22

#### 爱加密安全检测系统操作手册

| 愛 爱加密检测                   | I系统 🝸 核心功能 🔓 检测  | 系统    |                     | 💄 你好 , admin 👎 退出 |  |  |
|---------------------------|------------------|-------|---------------------|-------------------|--|--|
| () 漏洞检测 ▲                 | 当前位置: 版本更新详情     |       |                     |                   |  |  |
|                           | 风险名称             | 版本    | 检测时间                | 安全级别              |  |  |
| ● 风险项排名                   | Activity劫持检测     | 1.3.0 | 2016-04-18 17:28:24 | 安全                |  |  |
|                           | Activity劫持检测     | 1.1.0 | 2016-04-18 10:37:42 | 安全                |  |  |
| ● APP安全排名                 | Activity敏感数据泄露检测 | 1.3.0 | 2016-04-18 17:28:24 | 安全                |  |  |
|                           | Activity敏感数据泄露检测 | 1.1.0 | 2016-04-18 10:37:42 | 安全                |  |  |
|                           | Activity数据残留检测   | 1.3.0 | 2016-04-18 17:28:24 | 安全                |  |  |
| <ul> <li>检测项设置</li> </ul> | Activity数据残留检测   | 1.1.0 | 2016-04-18 10:37:42 | 安全                |  |  |
|                           | Activity权限攻击检测检测 | 1.3.0 | 2016-04-18 17:28:24 | 危险                |  |  |
|                           | Activity权限攻击检测检测 | 1.1.0 | 2016-04-18 10:37:42 | 危险                |  |  |
|                           | Activity身份验证     | 1.3.0 | 2016-04-18 17:28:24 | 危险                |  |  |
|                           | Activity身份验证     | 1.1.0 | 2016-04-18 10:37:42 | 危险                |  |  |
|                           | allowBackup安全漏洞  | 1.3.0 | 2016-04-18 17:28:24 | 安全                |  |  |
|                           | allowBackup安全漏洞  | 1.1.0 | 2016-04-18 10:37:42 | 安全                |  |  |
|                           | APK静态反编译漏洞       | 1.3.0 | 2016-04-18 17:28:24 | 安全                |  |  |
|                           | APK静态反编译漏洞       | 1.1.0 | 2016-04-18 10:37:42 | 安全                |  |  |
|                           | App篡改/二次打包攻击漏洞   | 1.3.0 | 2016-04-18 17:28:24 | 安全                |  |  |
|                           | App篡改/二次打包攻击漏洞   | 1.1.0 | 2016-04-18 10:37:42 | 安全                |  |  |

图2-23

#### 2.1.7 设置检测项

1 点击"检测系统"页签,如下图所示,。

| 愛 爱加密检测                       | 自論測系统 🍷 核心功能 🔓 检测系统 |            |            |               |       |        |                     |       | 💄 你好,admin 👎 退出    |
|-------------------------------|---------------------|------------|------------|---------------|-------|--------|---------------------|-------|--------------------|
| ᠿ 漏洞检测 🔺                      | 当前位置                | : 漏洞相      | 金渕         |               |       |        |                     |       | 上传应用               |
| ● 风险项排名                       | 应用名称                | :          | Ŀ          | 专者:           | 创建时间: |        | 重 询                 |       |                    |
|                               | 状态                  | 图标         | 应用名称       | 版本            | 是否加密  | 大小     | 创建时间                | 上传者   | 操作                 |
| <ul> <li>● APP安全排名</li> </ul> | 已完成                 |            | 1000       | 1.3.0         | 360   | 1.71M  | 2016-04-19 12:01:33 | test  | 查看详情 下载报告 删除       |
|                               | 已完成                 |            | 100.00     | 5.2.9         | 360   | 2.17M  | 2016-04-19 11:41:02 | admin | 查看洋情 下载报告 删除       |
| ● 检测项设置                       | 已完成                 | 13         | 中心的影響      | 1.1.2         | 无     | 1.38M  | 2016-04-19 11:34:42 | admin | 查看洋情 下载报告 删除       |
|                               | 已完成                 | •          | 12.20      | 1.9           | 无     | 10.72M | 2016-04-19 11:34:33 | admin | 查看洋情 下载报告 删除       |
|                               | 已完成                 | <b>1</b> 2 | UC2028     | 10.9.5.729    | 无     | 20.01M | 2016-04-19 11:25:37 | admin | 查看洋情 下载报告 删除       |
|                               | 已完成                 | 10         | 1000       | 6.1           | 无     | 31.84M | 2016-04-19 11:13:56 | admin | 查看洋情 下载报告 删除       |
|                               | 已完成                 | •          | 1000446    | 4.0           | 无     | 2.76M  | 2016-04-19 11:13:29 | admin | 查看洋情 下载报告 删除       |
|                               | 已完成                 | 12         | Tee .      | 4.4           | 无     | 5.79M  | 2016-04-19 11:13:14 | admin | 查看洋情 下载报告 删除       |
|                               | 已完成                 | ÷.         | 10.000     | 2.7.3         | 无     | 5.76M  | 2016-04-19 11:13:07 | admin | 查看洋情 下载报告 删除       |
|                               | 已完成                 | 12         | SeyOffice. | 2.5.0301.0216 | 无     | 5.02M  | 2016-04-19 11:12:59 | admin | 查看洋情 下载报告 删除       |
|                               | 共10条                | 每页 20      | ) 条        |               |       |        | 首页 上一页              | 下一页尾  | 页 当前 1/1 页 转到第 页 转 |

图2-24

2 点击左侧"检测项设置"菜单,如下图所示。

| 夏加密检测系                                         | 和   | 🝸 核心功能                                                                                                    | 🔓 检测系统 |                                                                                                    | 💄 你好 , admin 🗐 退出 |
|------------------------------------------------|-----|----------------------------------------------------------------------------------------------------|--------|----------------------------------------------------------------------------------------------------|-------------------|
| 〇 漏洞检测                                         | 当前位 | 置: 检测项设置                                                                                                    |        |                                                                                                    | 保存                |
| <ul> <li>● 风脸项排名</li> <li>● APP安全排名</li> </ul> | V   | 移动应用基                                                                                                    | 本信息检测  | ☑ □ ※ 移动应用恶意行为检测                                                                                                    |                   |
| • 检测项设置                                        |     | <ul> <li>✓ 应用信息检测</li> <li>✓ 应用经名信息检测</li> <li>✓ 应用行为信息检测</li> <li>✓ 应用行为信息检测</li> <li>✓ 应用权限信息检测</li> <li>✓ 应用加固壳识别</li> </ul> |        | <ul> <li>✓ 病毒检测</li> <li>✓ 敏感行为检测</li> <li>✓ 敏感局性检测</li> <li>✓ 敏感词汇检测</li> </ul>                                                           |                   |
|                                                | V   | ₽ 程序机密性                                                                                                    | 规范检测   | ☑ ◯ 四大组件配置安全规范检测                                                                                                    |                   |
|                                                |     | <ul> <li>✔ 代码混淆检测</li> <li>✓ DEX保护检测</li> <li>✓ DEX加花保护</li> <li>✓ SO保护检测</li> </ul>                                            |        | <ul> <li>✓ Activity収現攻击检測</li> <li>✓ Activity初時检測</li> <li>✓ Activity初時检測</li> <li>✓ Activity数据发展检测</li> <li>✓ Activity敏感激度泄露检测</li> </ul> |                   |
|                                                |     |                                                                                                    | 125    |                                                                                                    |                   |

图2-25

3 在"检测项设置"界面,勾选需要检测的检测项,点击"保存",如所示。

| 愛 爱加密检测系线 | ₹<br>〒 核心功能                                                                                                 | 🔓 检测系统 |                                                                                                    | 💄 你好 , admin 👎 退出 |
|-----------|----------------------------------------------------------------------------------------------------|--------|----------------------------------------------------------------------------------------------------|-------------------|
| ()漏洞检测    | 当前位置: 检测项设置                                                                                                 |        |                                                                                                    | 保存                |
| ● 风脸项排名   | ☞ √√ 移动应用基本                                                                                                 | 本信息检测  | 図 二 ☆ 移动应用恶意行为检测                                                                                                    |                   |
| ● APP安全排名 | <u> </u>                                                                                                    |        |                                                                                                    |                   |
| • 检测项设置   | <ul> <li>○ 应用信息检测</li> <li>○ 应用签名信息检测</li> <li>○ 应用行为信息检测</li> <li>○ 应用仅限信息检测</li> <li>○ 应用加固壳识别</li> </ul> |        | <ul> <li>&gt;&gt;&gt;&gt;&gt;&gt;&gt;&gt;&gt;&gt;&gt;&gt;&gt;&gt;&gt;&gt;&gt;&gt;&gt;&gt;&gt;&gt;&gt;&gt;&gt;&gt;&gt;&gt;&gt;&gt;&gt;&gt;</li></ul> |                   |
|           |                                                                                                    |        |                                                                                                    |                   |
|           | ☑ 🖉 程序机密性转                                                                                                  | 见范检测   | ☑ ∑ 四大组件配置安全规范检测                                                                                                    |                   |
|           | <ul> <li>✓ 代码濃海检测</li> <li>✓ DEX保护检测</li> <li>✓ DEX加花保护</li> <li>✓ SO保护检测</li> </ul>                        |        | <ul> <li>✓ Activity权限攻击检测</li> <li>✓ Activity初時检測</li> <li>✓ Activity数据按量检测</li> <li>✓ Activity数据按量检测</li> </ul>                                    |                   |
|           |                                                                                                    |        |                                                                                                    |                   |

图2-26

### 2.2 普通用户操作说明

#### 2.2.1 登录系统

1 打开浏览器,在浏览器中输入网址 <u>http://xx.xx.xx</u>, xx.xx.xx 为服务器 IP 地址。

| 爱加密本地安检系统                                                          |  |
|--------------------------------------------------------------------|--|
| J <sup>ABY</sup><br>用户名:<br>密码:<br>査录 ▶                            |  |
| Copyright © 2012-2016 爱加密 Technology Co., Ltd. All Rights Reserved |  |
|                                                                    |  |

2 输入用户名和密码,点击"登录"。
 使用创建的普通用户"test"登录到加密系统。

#### 2.2.2 APK 漏洞检测

1 点击左侧"漏洞检测"菜单,如下图所示。

| 愛 爱加密检测  | 原统       |    |      |    |         |    |      | 💄 你好 ,tes | t 🗊 退出 |
|----------|----------|----|------|----|---------|----|------|-----------|--------|
| 💮 漏洞检测 🔺 | 当前位置: 漏洞 | 检测 |      |    |         |    |      |           | 上传应用   |
|          | 应用名称:    |    | 上传者: | t  | 刻建时间:   |    | 查询   |           |        |
|          | 状态       | 图标 | 应用名称 | 版本 | 是否加密    | 大小 | 创建时间 | 上传者       | 操作     |
|          |          |    |      |    | 没有相关数据! |    |      |           |        |
|          |          |    |      |    |         |    |      |           |        |
|          |          |    |      |    |         |    |      |           |        |
|          |          |    |      |    |         |    |      |           |        |

图2-27

2 点击页面右上角"上传应用",如下图所示。

| 愛 爱加密检测 | 奈纸                                                                         | 💄 你好, test 🗊 退出 |
|---------|----------------------------------------------------------------------------|-----------------|
| 〇 漏洞检测  | 当前位置:漏洞检测                                                                  | 上传应用            |
|         | 应用名称: 上传者: 创建时间: 🧰 🧕 🧕 🧿                                                   |                 |
|         | 状态         图标         应用名称         版本         是否加密         大小         创建时间 | 上传者操作           |
|         | 没有相关数据!                                                                    |                 |
|         |                                                                            |                 |
|         |                                                                            |                 |

图2-28

3 在"上传应用"页面中,选择需要检测的 APK,点击"提交",如下图所示。

| 愛 爱加密检测 | 系统        | 💄 你好 , test 👎 退出                          |
|---------|-----------|-------------------------------------------|
| () 漏洞检测 | 当前位置:上传应用 | 运回列表                                      |
|         | "程序安装文件   | : <mark>kanuanyay hejabas_1.3</mark> 选择文件 |
|         | 程序名称      | : 乾餅直                                     |
|         | 程序版本号     | 1.3.0                                     |
|         |           | 提交                                        |
|         |           |                                           |
|         |           |                                           |

图2-29

4 系统自动返回"漏洞检测"页面,如下图所示。

| 夏加雪    | 包检测 | I系统   |        |      |       |      |       |                     |        | 单 你好, test 👎 退出  |
|--------|-----|-------|--------|------|-------|------|-------|---------------------|--------|------------------|
| 〇 漏洞检测 | •   | 当前位置  | : 漏洞检测 |      |       |      |       |                     |        | 上传应用             |
|        |     | 应用名称  | :      | 1    | _传者:  | 创建时间 | :     | ■ 查询                |        |                  |
|        |     | 状态    | 图标     | 应用名称 | 版本    | 是否加密 | 大小    | 创建时间                | 上传者    | 操作               |
|        |     | 检测中   |        | 002  | 1.3.0 | 360  | 1.71M | 2016-04-18 18:41:17 | test   | 查看洋植             |
|        |     | 共1条 每 | 页 20 条 |      |       |      |       | 首页 上一页              | 下—页 尾页 | 当前 1/1 页 转到第 页 转 |
|        |     |       |        |      |       |      |       |                     |        |                  |

图2-30

5 "状态"显示为"己完成"时,表示检测完成,如下图所示。

| 愛 爱加密检查 | 则系统       |       |       |       |       |                     |         | 💄 你好,test 👎 退出   |
|---------|-----------|-------|-------|-------|-------|---------------------|---------|------------------|
| 〇 漏洞检测  | 当前位置:漏洞核  | 2.201 |       |       |       |                     |         | 上传应用             |
|         | 应用名称:     | 上传    | 者:    | 创建时间: |       | 🔤 🧰                 |         |                  |
|         | 状态 图标     | 应用名称  | 版本    | 是否加密  | 大小    | 创建时间                | 上传者     | 操作               |
|         | 已完成 🧧     | 680 B | 1.3.0 | 360   | 1.71M | 2016-04-18 18:41:17 | test    | 查看洋情 下载报告 删除     |
|         | 共1条 每页 20 | 똜     |       |       |       | 首页 上—页              | 下——页 尾页 | 当前 1/1 页 转到第 页 转 |

图2-31

#### 2.2.3 查看检测结果

1 点击左侧"漏洞检测"菜单,如下图所示。

| 愛 爱加密检测  | 原统          |      |       |       |       |                     |       | 💄 你好, test 🗐 退出 |
|----------|-------------|------|-------|-------|-------|---------------------|-------|-----------------|
| ① 漏洞检测 ▲ | 当前位置:漏洞检测   |      |       |       |       |                     |       | 上传应用            |
|          | 应用名称:       | 上传者: |       | 创建时间: |       | 画 直 询               |       |                 |
|          | 状态图标        | 应用名称 | 版本    | 是否加密  | 大小    | 创建时间                | 上传者   | 操作              |
|          | 检测中 📒       | 182  | 1.3.0 | 360   | 1.71M | 2016-04-19 12:01:33 | test  | 查看洋值            |
|          | 共1条 每页 20 条 |      |       |       |       | 首页 上一页              | 下一页尾页 | 当前 1/1 页 转到第页 转 |

图2-32

点击应用操作栏的"查看详情",如下图所示,查看漏洞检测的进度及检测结果。

| 夏加密检:  | 则系统       |      |       |           |                     |        | 💄 你好 ,test 👎 退出  |
|--------|-----------|------|-------|-----------|---------------------|--------|------------------|
| 〇 漏洞检测 | 当前位置: 漏洞检 | 测    |       |           |                     |        | 上传应用             |
|        | 应用名称:     | 上传者  | †:    | 创建时间:     | 重询                  |        |                  |
|        | 状态图标      | 应用名称 | 版本    | 是否加密 大小   | 创建时间                | 上传者    | 操作               |
|        | 已完成 🧧     | 1050 | 1.3.0 | 360 1.71M | 2016-04-18 18:41:17 | test   | 查看洋債 下载报告 删除     |
|        | 共1条 每页 20 | 똜    |       |           | 首页 上—页              | 下一页 尾页 | 当前 1/1 页 转到第 页 转 |

图2-33

检测详情如下图所示。

| 愛加密检测系   | 系统                 |                                                                  | ▲ 你好,test 👎 退出 |  |  |  |
|----------|--------------------|------------------------------------------------------------------|----------------|--|--|--|
| ⊕ 漏洞检测 ▲ | 当前位置:漏洞检测          |                                                                  | 返回列表           |  |  |  |
|          | <b>安全检测报告</b> 由于内容 | 较多无法全部展示,需要了解更多请 <mark>载Word报告</mark>                            |                |  |  |  |
|          | 🚺 73分 检            | 测完成,发现了 <b>20</b> 个问题                                            | 总进度: 100%      |  |  |  |
|          | 温馨提示:您的APP存在风险     | 温馨振示:您的APP存在风险,需要采取安全推放保护晚!想更全面深入了解您APP安全漏洞,建议参与定制检测,让APP演用无所通形  |                |  |  |  |
|          | 应用信息检测             |                                                                  |                |  |  |  |
|          | 应用名称               | 和聚宝                                                              |                |  |  |  |
|          | 包名                 | com.cmpay.hejubao                                                |                |  |  |  |
|          | 文件大小               | 1.7MB                                                            |                |  |  |  |
|          | 版本信息               | 1.3.0                                                            |                |  |  |  |
|          | 文件MD5              | d2f2f382668e1d4429f54aa031548252                                 |                |  |  |  |
|          | 应用签名信息检测           |                                                                  |                |  |  |  |
|          | 所有者                | CN=hejubao, OU=cloufin, O=cloufin, L=changsha, ST=hunan, C=china |                |  |  |  |
|          | 发布者                | CN=hejubao, OU=cloufin, O=cloufin, L=changsha, ST=hunan, C=china |                |  |  |  |

图2-34

#### 2.2.4 下载报告

1 点击左侧"漏洞检测"菜单,如下图所示。

| 愛 爱加密检测  | 原统          |      |       |       |       |                     |        | 💄 你好 , test 👎 退出 |
|----------|-------------|------|-------|-------|-------|---------------------|--------|------------------|
| ① 漏洞检测 ▲ | 当前位置:漏洞检测   |      |       |       |       |                     |        | 上传应用             |
|          | 应用名称:       | 上传者: |       | 创建时间: |       | 🖻 🧕 道               |        |                  |
|          | 状态图标        | 应用名称 | 版本    | 是否加密  | 大小    | 创建时间                | 上传者    | 操作               |
|          | 已完成 🧧       | 1.82 | 1.3.0 | 360   | 1.71M | 2016-04-19 12:01:33 | test   | 查看详情 下载报告 删除     |
|          | 共1条 每页 20 条 |      |       |       |       | 首页 上一页              | 下—页 尾页 | 当前 1/1 页 转到第 页 转 |
|          |             |      |       |       |       |                     |        |                  |

图2-35

2 点击"下载报告",如下图所示,将安全检测报告保存到本地。

| 愛 愛加密检   | 则系统       |      |       |      |       |                     |         | 💄 你好 ,test 🛛 退出  |
|----------|-----------|------|-------|------|-------|---------------------|---------|------------------|
| ① 漏洞检测 ▲ | 当前位置:漏洞   | 检测   |       |      |       |                     |         | 上传应用             |
|          | 应用名称:     | 上传   | 渚 :   | 创建时间 | :     | 🔤 🚊 询               |         |                  |
|          | 状态 图标     | 应用名称 | 版本    | 是否加密 | 大小    | 创建时间                | 上传者     | 操作               |
|          | 已完成 🧧     | 683  | 1.3.0 | 360  | 1.71M | 2016-04-18 18:41:17 | test    | 查看洋情 下载报告 删除     |
|          | 共1条 每页 20 | 簽    |       |      |       | 首页 上一页              | 下——页 尾页 | 当前 1/1 页 转到第 页 转 |

图2-36

3 服务响应

| 响应方式 | 线上响应                                        | 线下响应                                                      |  |  |  |
|------|---------------------------------------------|-----------------------------------------------------------|--|--|--|
| 内容   | 客户仔细记录故障现象,并将<br>相关信息通过邮件方式发给<br>送至项目售后服务中心 | 售后服务中心在接到客户系统/设备发<br>生故障报告后,如出现较大问题后,项<br>目支持小组派专业人员到达现场。 |  |  |  |
| 响应时间 | 半个小时内响应用户服务请<br>求                           | 1-2个工作日内指派人员到达现场。                                         |  |  |  |